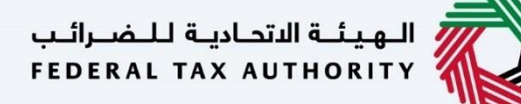

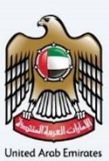

# إمــارات تـاكـس **ΞΜΛRΛΤΛΧ**

## Amend Tax Agent - User Manual

Date: Oct 2022

Version 1.0.0.0

### Private and Confidential

This document contains information which is confidential and proprietary to the Federal Tax Authority. Any dissemination, distribution, copying, use of or reliance upon the confidential and proprietary information contained herein is unauthorized and strictly prohibited.

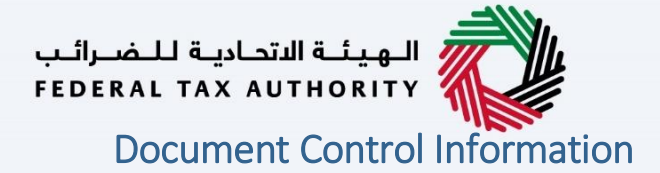

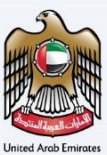

#### **Document Version Control**

| Version No. | Date      | Prepared/Reviewed by  | Comments                        |
|-------------|-----------|-----------------------|---------------------------------|
| 1.0         | 01-Oct-22 | Federal Tax Authority | User Manual for EmaraTax Portal |
|             |           |                       |                                 |

#### Annexure

The below are the list of User manuals that you can refer to

| S. No | User Manual Name           | Description                                                                                                    |
|-------|----------------------------|----------------------------------------------------------------------------------------------------|
| 1     | Register as Online User    | This manual is prepared to help you navigate through the<br>Federal Tax Authority (FTA) website and create an<br>EmaraTax account with the FTA.                                                                                                    |
| 2     | Manage online user profile | This manual is prepared to provide you an understanding<br>on Login process, user types, forgot password and modify<br>online user profile functionalities.                                                                                                    |
| 3     | User Authorisation         | This manual is prepared to provide you an understanding<br>on Account Admin, Online User, and Taxable Person<br>account definitions and functionalities.                                                                                                    |
| 4     | Taxable person dashboard   | <ul> <li>This manual is prepared to help the following 'Taxable person' users to navigate through their dashboard in the Federal Tax Authority (FTA) EmaraTax Portal:</li> <li>Registered for VAT</li> <li>Registered for Excise</li> <li>Non-registered Taxpayer</li> <li>Tax Group</li> <li>Warehouse Keeper</li> <li>Freight Forwarder/VAT Clearing Company (TINCO)</li> <li>Excise Tax Clearing Company (TINCE)</li> </ul> |
| 5     | Link TRN to email address  | This manual is prepared to help you navigate through the<br>Federal Tax Authority (FTA) website to Link TRN to New<br>Email Address.                                                                                                    |

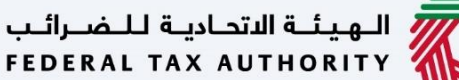

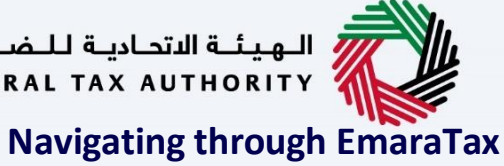

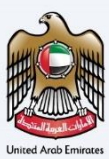

The Following Tabs and Buttons are available to help you navigate through this process

| Button                              | Description                                                                                                    |
|-------------------------------------|----------------------------------------------------------------------------------------------------|
| In the Portal                       |                                                                                                    |
| 🔅 User types                        | This is used to toggle between various personas within the user profile such as Taxable Person, Tax Agent, Tax Agency, Legal Representative etc                                                                                                    |
| 」<br>シ                              | This is used to enable the Text to Speech feature of the portal                                                                                                    |
| عربي English                        | This is used to toggle between the English and Arabic versions of the portal                                                                                                    |
| -A A +A                             | This is used to decrease, reset, and increase the screen resolution of the user interface of the portal                                                                                                    |
| A Manage Account                    | This is used to manage the user profile details such as the Name,<br>Registered Email address, Registered Mobile number, and password                                                                                                    |
| (b) Log Out                         | This is used to log off from the portal                                                                                                    |
| In the Business Process application |                                                                                                    |
| Previous Step                       | This is used to go the Previous section of the Input Form                                                                                                    |
| Next Step                           | This is used to go the Next section of the Input Form                                                                                                    |
| Save as Draft                       | This is used to save the application as draft, so that it can be completed later                                                                                                    |
| 1 2                                 | This menu on the top gives an overview of the various sections within<br>the. All the sections need to be completed in order to submit the<br>application for review. The Current section is highlighted in Blue and<br>the completed sections are highlighted in green with a check |

The Federal Tax Authority offers a range of comprehensive and distinguished electronic services in order to provide the opportunity for taxpayers to benefit from these services in the best and simplest ways. To get more information on these services Click Here

## الـهـيئـة الاتحـاديـة لـلـضــرائـب FEDERAL TAX AUTHORITY

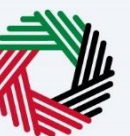

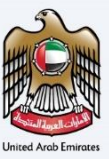

| Document Control Information | 2  |
|------------------------------|----|
| Annexure 2                   |    |
| Navigating through EmaraTax  | 3  |
| Introduction                 | 5  |
| Login to EmaraTax            | 6  |
| Login as Tax Agent           | 7  |
| Guidelines and Instructions  | 9  |
| Amend About the Applicant    | 12 |
| Amend Contact Details        | 19 |
| Review and Declaration       | 21 |
| Post Application Submission  | 24 |
| Correspondences              | 25 |
|                              |    |

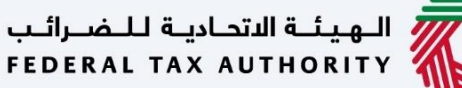

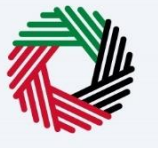

# Introduction

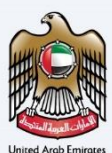

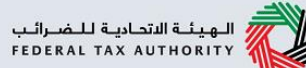

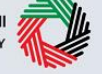

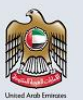

This manual is prepared to help a registered Tax Agent to navigate through the Federal Tax Authority EmaraTax portal to submit their amendment application. The Tax Agent amendment application allows the Tax Agent to request FTA to amend their registration - Identification details (new passport, Emirates ID, Residency permit, supporting documents), Professional Indemnity Insurance, Contact details). On approval of the application by FTA, amendment will be reflected in your account. You will be able to see the changes in your Tax Agent registration and an updated certificate will be generated and can be downloaded for your account.

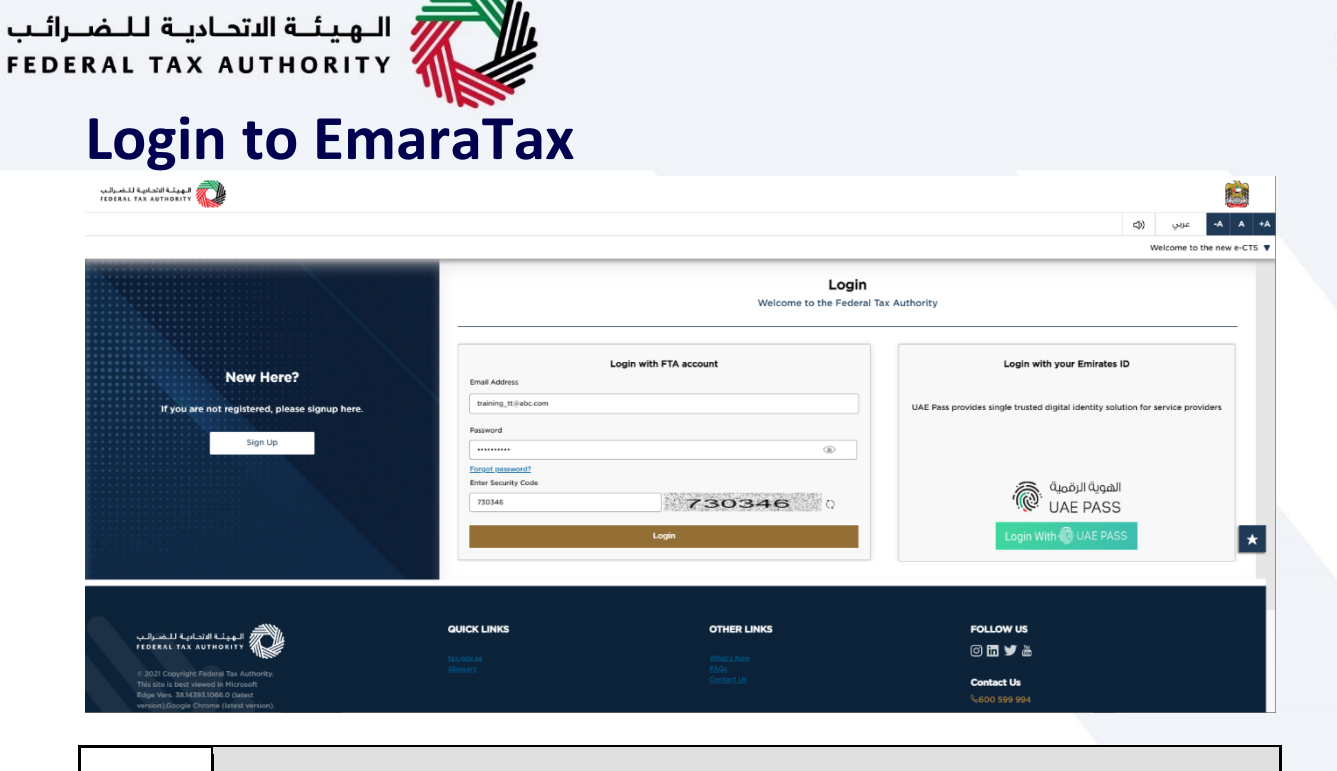

- You can login into the EmaraTax account using your login credentials or using UAE Pass. If you do not have an EmaraTax account, you can sign-up for an account by clicking the 'sign up' button. If you have forgotten your password, you can use the "forgot password" feature to reset your password.
  - If you login via your registered email and password, on successful login, the EmaraTax online user dashboard will be displayed. If you had opted for 2 factor authentication, you will be required to enter the OTP received in your registered email and mobile number to successfully login.
  - If you wish to login via UAE Pass, you will be redirected to UAE Pass. On successful UAE Pass login, you will be redirected back to the EmaraTax online user dashboard.

1

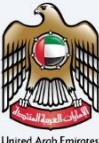

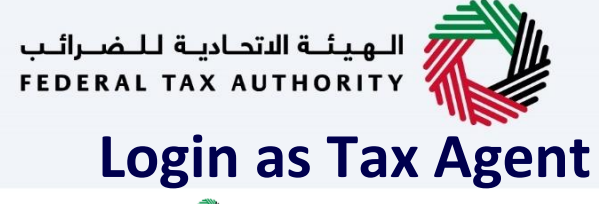

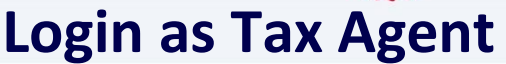

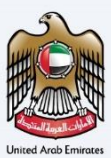

| الهيفة الأحارية للخبرانيا<br>FEDERAL TAX AUTHORITY |                                                             |                              |                             |    |  |  |  |
|----------------------------------------------------|-------------------------------------------------------------|------------------------------|-----------------------------|----|--|--|--|
| etraining_tt⊜abc.com ∽                             | Q What are you looking for?                                 |                              | 🛞 User Type (ج) عربي 🔳 -۸ А | +A |  |  |  |
| =                                                  | Home                                                        |                              |                             |    |  |  |  |
| 🔝 НОМЕ                                             | Required Actions                                            | most Used Services           |                             |    |  |  |  |
| OTHER SERVICES                                     | Due Date Description                                        | Print Request Certificate    |                             | >  |  |  |  |
| MY CORRESPONDENCE                                  | No data                                                     | Tax Agent Amend Registration |                             | >  |  |  |  |
|                                                    |                                                             | Tax Agent Registration       |                             | >  |  |  |  |
|                                                    |                                                             |                              |                             |    |  |  |  |
|                                                    | Overview                                                    |                              | More Tax Types              |    |  |  |  |
|                                                    | Tax Agent                                                   | Tax Agency Details           |                             |    |  |  |  |
|                                                    |                                                             |                              |                             |    |  |  |  |
|                                                    | C Active                                                    |                              |                             |    |  |  |  |
|                                                    | Actions                                                     | Manage                       |                             |    |  |  |  |
|                                                    | Assigned Tax Agents                                         |                              | ~                           |    |  |  |  |
|                                                    | (I)                                                         |                              |                             |    |  |  |  |
|                                                    | Image: Taxable Person/Tax Group List                        |                              |                             |    |  |  |  |
|                                                    | Q Search by TRN Number or Taxable Person                    | Search                       |                             |    |  |  |  |
|                                                    |                                                             |                              |                             | _  |  |  |  |
|                                                    |                                                             | OTHER LINKS                  | FOLLOW US                   |    |  |  |  |
|                                                    |                                                             | un et la constitución de     | 0 in 🎔 💩                    |    |  |  |  |
|                                                    | tat.gov.av @                                                | What's New 19                |                             |    |  |  |  |
| Step                                               | Action                                                      |                              |                             |    |  |  |  |
| otop                                               |                                                             |                              |                             |    |  |  |  |
|                                                    |                                                             |                              |                             |    |  |  |  |
|                                                    | Diasce go to the tax agent profile to perform the amondment |                              |                             |    |  |  |  |
| (1)                                                |                                                             | to perform the amendment.    |                             |    |  |  |  |
|                                                    | • Click Actions in the Tax Agent.                           |                              |                             |    |  |  |  |
|                                                    |                                                             |                              |                             |    |  |  |  |
| (±)                                                | • Click 'Actions' in the Tax Agent.                         |                              |                             |    |  |  |  |

| ـرائــب<br>F E D E | ديـة لـلـضـ<br>RAL TAX                        | الـهيئـة الاتحـا<br>AUTHORITY                       |                   |                                                                                                    |                     |                                   | I     |
|--------------------|-----------------------------------------------|-----------------------------------------------------|-------------------|----------------------------------------------------------------------------------------------------|---------------------|-----------------------------------|-------|
|                    |                                               | Q What are you looking for?                         | -                 |                                                                                                    | ලි User Type දරු දය | <b>نغن</b><br>۲۰۰ <b>۸ ۸ ۲۸</b> ∎ | Unite |
|                    | HOME     OTHER SERVICES     MY CORRESPONDENCE | Due Date Description No data                        |                   | Most Used Services           Point Request Conflicts           Tax Agent Amount Depistration           Tax Agent Registration |                     | >                                 |       |
|                    |                                               | Overview  View  Amend  Deregister  Actions  Actions | Tax Ag            | ency Details<br>Manage                                                                                                    | More Tex            | forms                             |       |
|                    |                                               | Assigned Tax Agents                                 | QUICK LINKS       | OTHER LINKS                                                                                                    | Search<br>FOLLOW US | ×                                 |       |
|                    | Step                                          | Action                                              | tax.gov.se 3      | What's New (#                                                                                                    | 0 🖬 ¥ &             |                                   |       |
|                    | (1)                                           | Click 'Amend' to initiate the                       | e Tax Agent ameno | dment application.                                                                                                    |                     |                                   |       |

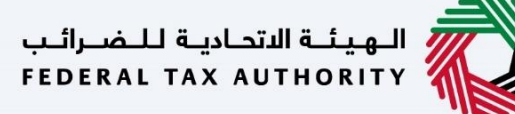

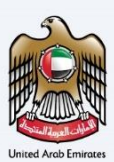

# **Guidelines and Instructions**

| رالىپ<br>101 | المهدانه الدامية الدامي الدمر (Ral Tax Authority                 |                                                                                                    |                                                                                    |             |    |      |   | 2     |
|--------------|------------------------------------------------------------------|----------------------------------------------------------------------------------------------------|------------------------------------------------------------------------------------|-------------|----|------|---|-------|
| θ            | testagent333@pp.com v Q What are you looking for?                |                                                                                                    |                                                                                    | 🛞 User Type | 다) | عربي |   | A +A  |
| ≡            | Home > Tax Agent - Amend                                         |                                                                                                    |                                                                                    |             |    |      |   |       |
| ۵            | Tax Agent Registration - Amendment                               |                                                                                                    |                                                                                    |             |    |      |   |       |
| €<br>≙       | (C) No. of form steps<br>4 steps (C) 45 minutes                  | a complete this application                                                                                                    | Expected fees for this service<br>Free of charge                                   |             |    |      |   |       |
|              | Required Templates                                               | Inter documents<br>154 networks for you to preserve the Monicipal-Interaction in a spongariate format and includ<br>154 networks to preserve the preserve of the Constraints<br>to use the source of the Constraints and the Constraints<br>154 networks and the Constraints and the Constraints<br>154 networks and the Constraints and the Constraints<br>154 networks and the Constraints and the Constraints<br>154 networks and the Constraints and the Constraints<br>155 networks and the Constraints and the Constraints and the Lake Agent<br>155 networks and the Constraints and the Constraints and the Lake Agent<br>155 networks and the Constraints and the Constraints and the Lake Agent<br>155 networks and the Constraints and the Constraints and the Lake Agent<br>155 networks and the Constraints and the Constraints and the Lake Agent<br>155 networks and the Constraints and the Constraints and the Lake Agent<br>155 networks and the Constraints and the Constraints and the Lake Agent<br>155 networks and the Constraints and the Lake Agent<br>155 networks and the Constraints and the Lake Agent<br>155 networks and the Lake Agent<br>155 networks and the Constraints and the Lake Agent<br>155 networks and the Constraints and the Lake Agent<br>155 networks and the Constraints and the Lake Agent<br>155 networks and the Constraints and the Lake Agent<br>155 networks and the Constraints and the Lake Agent<br>155 networks and the Constraints and the Lake Agent<br>155 networks and the Constraints and the Lake Agent<br>155 networks and the Constraints and the Lake Agent<br>155 networks and the Constraints and the Lake Agent<br>155 networks and the Lake Agent<br>155 networks | le it in your online application:<br>It's name or tax agent approval number (TAAN) |             |    |      |   |       |
|              | Service Details                                                  |                                                                                                    |                                                                                    |             |    |      |   |       |
|              | About the service                                                |                                                                                                    |                                                                                    |             |    |      |   | >     |
|              | Eligibility Criteria                                             |                                                                                                    |                                                                                    |             |    |      |   | >     |
|              | Service steps FAQs                                               |                                                                                                    |                                                                                    |             |    |      |   | ×     |
|              | I confirm that I have read the above instructions and guidelines |                                                                                                    |                                                                                    |             |    |      |   |       |
|              |                                                                  |                                                                                                    |                                                                                    |             |    |      |   | *     |
|              | Back                                                             |                                                                                                    |                                                                                    |             |    |      | s | itart |
|              |                                                                  |                                                                                                    |                                                                                    |             |    |      |   |       |

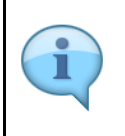

The 'guidelines and instructions' page is designed to help you understand certain important requirements relating to amending your Tax Agent registration, in the UAE. It also provides guidance on what information you should have in hand when you are completing the Tax Agent amendment application.

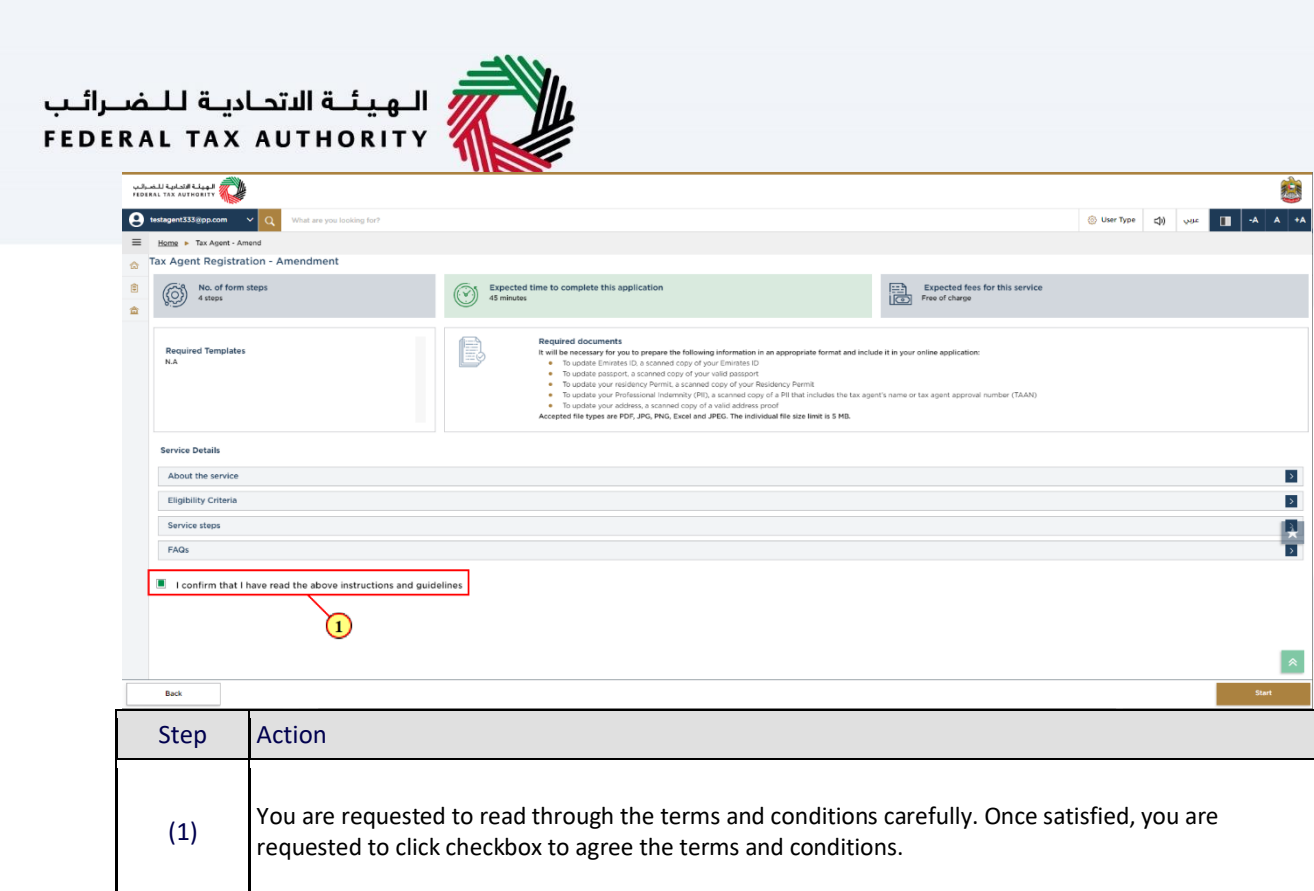

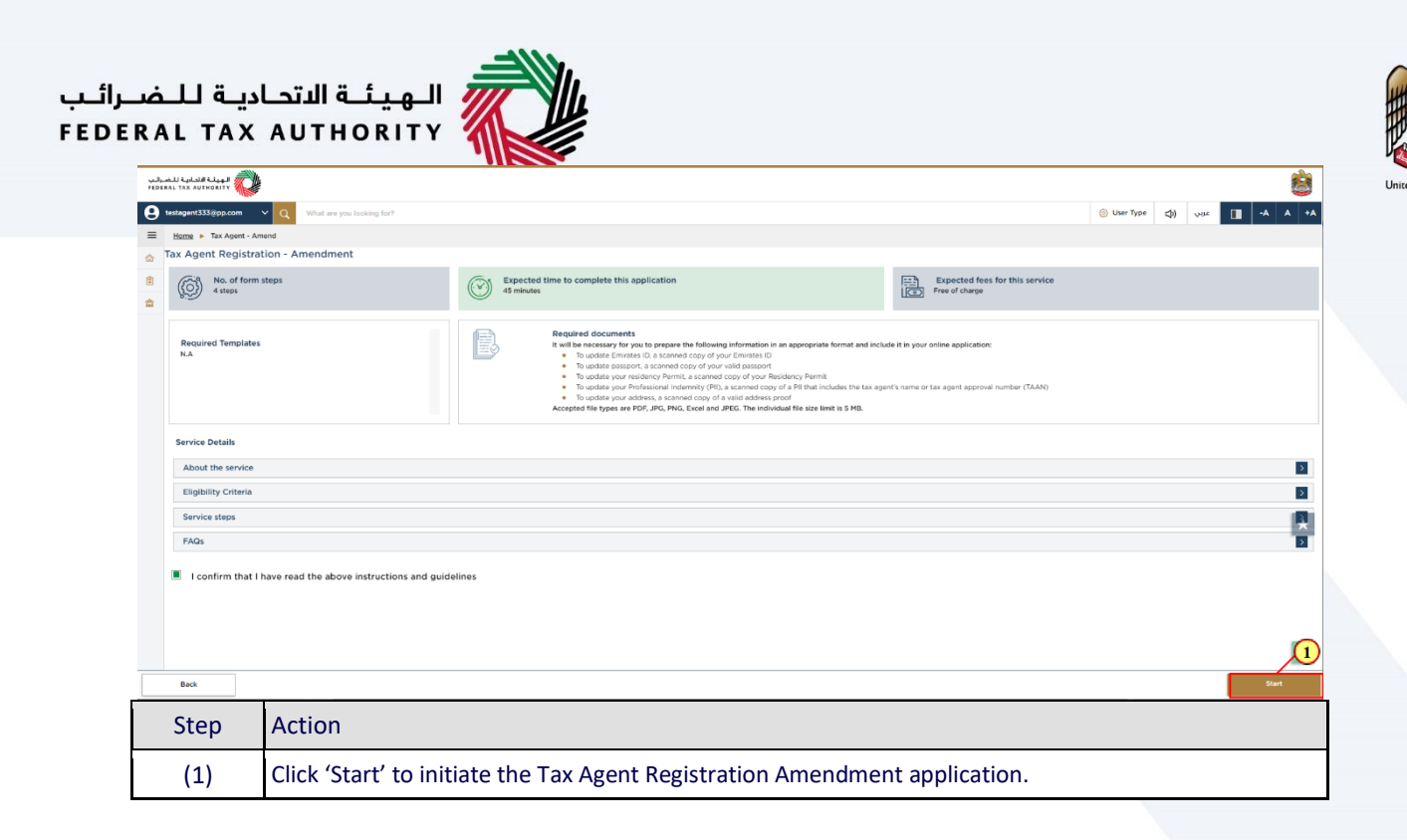

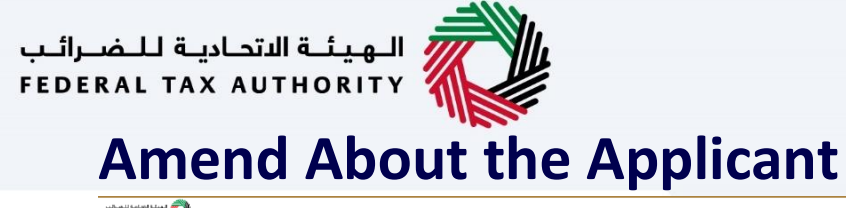

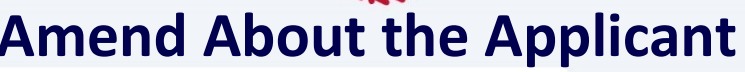

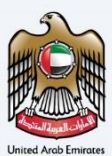

| سرالی<br>۲۹۹۹ | مارية للـ<br>15 TAX X | NA 62443                                         |                    |                 |                        |                                         |                    |               |                  | (         | è  |
|---------------|-----------------------|--------------------------------------------------|--------------------|-----------------|------------------------|-----------------------------------------|--------------------|---------------|------------------|-----------|----|
| θ.            | airing_1              | Milabe.com 🗸 🔍 What are you looking for?         |                    |                 |                        |                                         |                    | @ w           | er Type 😒) 🖓     | II -A A   | •٨ |
| =             | Herns                 | <ul> <li>Tax Agent - Amend</li> </ul>            |                    |                 |                        |                                         |                    |               |                  |           |    |
| ۵.            | Tax /                 | Agent Registration - Amendment                   |                    |                 |                        |                                         |                    |               |                  |           |    |
|               |                       | •                                                |                    |                 |                        |                                         |                    |               |                  |           |    |
| *             | Abres                 | d the Analysis                                   |                    |                 | 2<br>Contact Details   |                                         |                    | Declarati     | 3                |           |    |
|               |                       |                                                  |                    |                 |                        |                                         |                    |               |                  |           |    |
|               |                       |                                                  |                    |                 |                        |                                         |                    |               |                  |           |    |
|               | A                     | About the Applicant                              |                    |                 |                        |                                         |                    |               |                  |           |    |
|               |                       | Ent Nama in English                              |                    |                 |                        | Last Name in Envilab                    |                    |               |                  |           |    |
|               | Ē                     | lubda                                            |                    |                 |                        | Rehman                                  |                    |               |                  |           |    |
|               |                       |                                                  |                    |                 |                        | <u>.</u>                                |                    |               |                  |           |    |
|               |                       | First Name in Arabic                             |                    |                 |                        | Last Name in Arabic                     |                    |               |                  | linal     |    |
|               | 1                     |                                                  |                    |                 |                        |                                         |                    |               |                  |           |    |
|               | 10                    | Do you have a valid resident permit from the UAE |                    |                 |                        |                                         |                    |               |                  |           |    |
|               |                       | Yes      No                                      |                    |                 |                        |                                         |                    |               |                  |           |    |
|               |                       |                                                  |                    |                 |                        |                                         |                    |               |                  |           | _  |
|               |                       | Initiates ID number                              |                    |                 |                        | Emirates ID Expiry Date                 |                    |               |                  |           | 0  |
|               |                       |                                                  |                    |                 |                        | 0101200                                 |                    |               |                  | 8         |    |
|               |                       | aplead copy of your Emirates ID                  |                    |                 |                        | Upload scanned copy of residence permit |                    | A             |                  |           |    |
|               |                       | - A40                                            | Promote 1965 1965  | Drog tiles here | Marchine of Films - T  | L Add                                   | Franks MC DOC      | prograds nere | Mar No. of Fig.  |           | *  |
|               | P                     | Anspert Number                                   | Parmans, Part, and |                 | Paul Paul of Lifes 1.8 | Passoort Expiry Date                    | Parinasi Pari, sun |               | Plat No. 01 life | 5.7       |    |
|               |                       | WWWEW443                                         |                    |                 |                        | 01/01/2020                              |                    |               |                  |           |    |
|               |                       | Jolead scannod copy of passport                  |                    |                 |                        | Nationality                             |                    |               |                  |           |    |
|               |                       | <u>1</u> ABI                                     |                    | Dreg files here |                        | United Arab Emirates                    |                    |               |                  | ~         |    |
|               | 17                    | Max File size : 15 MB                            | Formats : PDF,DOC  |                 | Max No. of film : 3    |                                         |                    |               |                  |           |    |
|               |                       |                                                  |                    |                 |                        |                                         |                    |               |                  |           |    |
|               |                       | Are you a member of a professional body?         |                    |                 |                        |                                         |                    |               |                  |           |    |
|               |                       | () H5 () N0                                      |                    |                 |                        |                                         |                    |               |                  |           | *  |
| Pr            | ovious S              | Step                                             |                    |                 |                        |                                         |                    | Cencel        | Save as Draft    | Next Step |    |
|               |                       |                                                  |                    |                 |                        |                                         |                    |               | _                |           | _  |
|               |                       |                                                  |                    |                 |                        |                                         |                    |               |                  |           |    |
|               |                       |                                                  |                    |                 |                        |                                         |                    |               |                  |           |    |

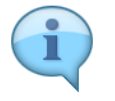

This is a three-step application process to amend your tax agent profile details.

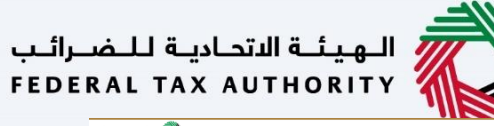

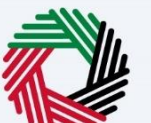

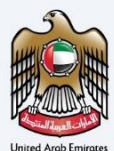

| NATINA ANA ANA ANA ANA ANA ANA ANA ANA ANA           |                   |                      |                                         |                   | <u>é</u>                       |
|------------------------------------------------------|-------------------|----------------------|-----------------------------------------|-------------------|--------------------------------|
| e training_miliabe.com v Q What are you looking for? |                   |                      |                                         |                   | () User Type () use - A A      |
| E ligning  Tax Agent - Amend                         |                   |                      |                                         |                   |                                |
| a Tax Agent Registration - Amendment                 |                   |                      |                                         |                   |                                |
| 8                                                    |                   |                      |                                         |                   |                                |
| About the Applicant                                  |                   | Contact Datails      |                                         |                   | Declamation & mylew            |
|                                                      |                   |                      |                                         |                   |                                |
|                                                      |                   |                      |                                         |                   |                                |
| About the Applicant                                  |                   |                      |                                         |                   |                                |
| First Name in English                                |                   |                      | Last Name in English                    |                   |                                |
| labdal                                               |                   |                      | Rehman                                  |                   |                                |
| First Name in Arabic                                 |                   |                      | Last Name in Arabic                     |                   |                                |
|                                                      |                   |                      |                                         |                   | الفون                          |
|                                                      |                   |                      |                                         |                   |                                |
| Do you have a valid resident permit from the UAE     |                   |                      |                                         |                   |                                |
| Yes      No                                          |                   |                      |                                         |                   |                                |
| Emirates ID number                                   |                   |                      | Emirates ID Expiry Date                 |                   |                                |
|                                                      |                   |                      | 0/0/2030                                |                   | 8                              |
| Uplead copy of your Emirates ID                      |                   |                      | Uplead scanned copy of residence permit |                   |                                |
| <u>≜ A61</u>                                         | Drog files here   |                      | 1 Add                                   |                   | Drag files here                |
| Max file size: 15 MB                                 | Formatic PDF, DOC | Max No. of files : 3 | Max file size: 15 HB                    | Formats: PDF, DOC | Max No. of files : 3           |
| WWWDW443                                             |                   |                      | 0/0/2020                                |                   | -                              |
| I have a second second second                        |                   |                      | Nationality                             |                   | <u> </u>                       |
|                                                      | Drag files here   |                      | United Arab Driketes                    |                   | ~ ]                            |
| Max File size : 15 MB                                | Formats : FDF,DOC | Max No. of files : 3 |                                         |                   |                                |
|                                                      |                   |                      |                                         |                   |                                |
| Are you a member of a professional body?             |                   |                      |                                         |                   |                                |
|                                                      |                   |                      |                                         |                   | *                              |
| Previous Step                                        |                   |                      |                                         |                   | Cancel Save as Draft Next Step |
|                                                      |                   |                      |                                         |                   |                                |

| i |
|---|
|---|

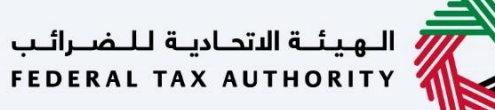

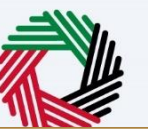

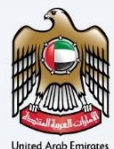

| ullua<br>repeat | LLI Galand Glad 🖏                |                                       |                  |                                         |                    |                      | 2         |
|-----------------|----------------------------------|---------------------------------------|------------------|-----------------------------------------|--------------------|----------------------|-----------|
| θ.              | nining_ttilabs.com 🗸 Q           | What are you looking for?             |                  |                                         |                    | () Veer Type () vije | -* *      |
| =               | Home * Tax Agent - Amend         |                                       |                  |                                         |                    |                      |           |
| *               | Tax Agent Registration - A       | mendment                              |                  |                                         |                    |                      |           |
| 2               | 0                                |                                       | 2                |                                         |                    | 3                    |           |
|                 | Added the Approximation          |                                       |                  |                                         |                    |                      |           |
|                 |                                  |                                       |                  | 0                                       |                    |                      |           |
|                 | About the Applicant              |                                       |                  |                                         |                    |                      |           |
|                 | Abdul                            |                                       |                  | Rehman                                  |                    |                      |           |
|                 | First Name in Arabic             |                                       |                  | Last Name in Anabic                     |                    |                      |           |
|                 |                                  |                                       |                  |                                         |                    |                      | (شونا)    |
|                 | Do you have a valid resident per | nil from the UAE                      |                  |                                         |                    |                      |           |
|                 | Yes      No                      |                                       |                  |                                         |                    |                      |           |
|                 | Emirates ID number               |                                       |                  | Emirates ID Expiry Date                 |                    |                      | 0         |
|                 |                                  |                                       |                  | 0/0/2020                                |                    |                      |           |
|                 | Uplead copy of your Emirates ID  | Dag file her                          |                  | Uplead scanned copy of residence permit | Drag files here    |                      | *         |
|                 | Max file size: 15 M              | B Formatic PDF, DOC Max I             | No. of files : 3 | Max file size: 15 MB                    | Formatic: PDF, DOC | Hax No. of files : 3 |           |
|                 | Passport Number                  |                                       |                  | Passoort Expiry Date                    |                    |                      | _         |
|                 | WWWLWARS                         |                                       |                  | 0100200                                 |                    |                      |           |
|                 | Uplead scanned copy of passport  | Drag files here                       |                  | Nationality<br>United Arab Divinities   |                    |                      | ~         |
|                 | Max File size : 15 P             | iš Formata : POF/DDC Max 1            | No. of files : 3 |                                         |                    |                      |           |
|                 | Are you a member of a profession | nal bedy?                             |                  |                                         |                    |                      |           |
|                 | Yes      No                      |                                       |                  |                                         |                    |                      | *         |
| Pr              | tovious Step                     |                                       |                  |                                         |                    | Cancel Save as Draft | Next Step |
|                 | <u>.</u>                         |                                       |                  |                                         |                    |                      |           |
|                 | Step                             | Action                                |                  |                                         |                    |                      |           |
|                 | ()                               |                                       |                  |                                         |                    |                      |           |
|                 | (1)                              | Amend 'About the Applicant', if requi | red.             |                                         |                    |                      |           |
|                 |                                  |                                       |                  |                                         |                    |                      |           |

| ة للضرائب | الهيئة الاتحادية |  |
|-----------|------------------|--|
| FEDERAL T | AX AUTHORITY     |  |

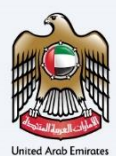

| ull.<br>rees | ali 641ani 61443 📦             |                           |                                     |                      |                                         |                        |                                |    |
|--------------|--------------------------------|---------------------------|-------------------------------------|----------------------|-----------------------------------------|------------------------|--------------------------------|----|
| 0            | toiring_ttilabc.com 🗸 🔍        | What are you looking for? |                                     |                      |                                         |                        | () User Type () User 🔲 🗚 A     | •/ |
| =            | Home * Tax Agent - Amend       |                           |                                     |                      |                                         |                        |                                |    |
| *            | Tax Agent Registration -       | Amendment                 |                                     |                      |                                         |                        |                                |    |
| 8            | 0                              |                           |                                     | 2                    |                                         |                        | 3                              |    |
| ī            | About the Applicant            |                           |                                     | Contact Datails      |                                         |                        | Declaration & review           |    |
|              | About the Applicant            |                           |                                     |                      |                                         |                        |                                |    |
|              | First Name in English          |                           |                                     |                      | Last Name in English                    |                        |                                |    |
|              | lubriA                         |                           |                                     |                      | Rehman                                  |                        |                                |    |
|              | First Name in Arabic           |                           |                                     |                      | Last Name in Arabic                     |                        |                                |    |
|              |                                |                           |                                     |                      |                                         |                        | الشجان                         |    |
|              |                                |                           |                                     |                      |                                         |                        |                                |    |
|              | Do you have a valid resident p | ermit from the UAE        |                                     |                      |                                         |                        |                                |    |
|              | Ves No                         |                           |                                     |                      |                                         |                        |                                |    |
|              | Emirates ID number             |                           |                                     |                      | Emission ID Expiry Date                 |                        |                                | 8  |
|              |                                |                           |                                     |                      | 0(0)2030                                |                        | 8                              | ٢  |
|              | Uplead copy of your Emirates 8 |                           |                                     |                      | Uplead scanned copy of residence permit |                        |                                |    |
|              | <u>1</u> Add                   |                           | Drog Riss here                      |                      | <u>1</u> Add                            | Drag Has here          |                                | *  |
|              | Max file size: 15              | MB                        | Formatic PDF, DOC                   | Max No. of files : 3 | Max file size: 15 MB                    | Formats: PDF, DOC      | Hax No. of files : 3           |    |
|              | Possport Number                |                           |                                     |                      | Pessoort Expiry Date 01/01/2030         |                        | =                              |    |
|              |                                |                           |                                     |                      |                                         |                        |                                |    |
|              |                                | -1                        | Drag files here                     |                      | United Arab Emirates                    |                        | ~                              |    |
|              | Max File size : 1              | iMB                       | Formats : PDF,DDC                   | Max No. of files : 3 |                                         |                        |                                |    |
|              |                                |                           |                                     |                      |                                         |                        |                                |    |
|              | Yes No                         | conal body?               |                                     |                      |                                         |                        |                                |    |
|              |                                |                           |                                     |                      |                                         |                        | (1)                            | *  |
|              | Provisus Step                  |                           |                                     |                      |                                         |                        | Cancel Save as Draft Next Step |    |
|              | Step                           | Action                    |                                     |                      |                                         |                        |                                |    |
|              | (1)                            | Click on t<br>application | he 'Save as draft' bui<br>on later. | tton to save yoເ     | ir application and                      | d return to continue v | vorking on your                |    |

| لاتحاديـة لـلـضـرائـب | الهيئة اا | 2 |
|-----------------------|-----------|---|
| FEDERAL TAX AUT       | THORITY   |   |

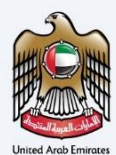

| _           |                            |                                                                                                    |                                               |                                        |                               |
|-------------|----------------------------|----------------------------------------------------------------------------------------------------|-----------------------------------------------|----------------------------------------|-------------------------------|
| ulle<br>rea | مانية للمدر<br>8845 TAX 81 | ы клана 📀                                                                                                    |                                               |                                        | <u> </u>                      |
| 9           | toiring_1                  | tBabc.com 🗸 🔍                                                                                                   | That are you looking for?                     |                                        | () Uver Type () vue 🔲 -A A +A |
| =           | lians                      | <ul> <li>Tax Agent - Amend</li> </ul>                                                                           |                                               |                                        |                               |
| *           | Tax /                      | Agent Registration - A                                                                                          | mendment                                      |                                        |                               |
| 8           |                            | 0                                                                                                    |                                               |                                        | 3                             |
|             | Abou                       | t the Applicant                                                                                                 | Centred Details                               |                                        | Declaration & review          |
|             |                            |                                                                                                    |                                               |                                        |                               |
|             | L E                        |                                                                                                    |                                               |                                        |                               |
|             | ^                          | bout the Applicant                                                                                              |                                               |                                        |                               |
|             | Ê                          | Andul                                                                                                    |                                               | Last Name in English Quinnan           |                               |
|             |                            |                                                                                                    |                                               | THE MARK                               |                               |
|             | 1                          | irst Name in Arabic                                                                                             |                                               | Last Name in Arabic                    |                               |
|             |                            |                                                                                                    |                                               | a                                      | Uear                          |
|             | 1.16                       | Do you have a valid resident per                                                                                | NI from the UAE                               |                                        |                               |
|             |                            | Yes      No                                                                                                    |                                               |                                        |                               |
|             |                            |                                                                                                    |                                               |                                        | -                             |
|             |                            | minatus ID number                                                                                               |                                               | Division D Expiry Date                 |                               |
|             |                            | in a second second second second second second second second second second second second second second second s |                                               | Tologi consul and a finite consult     |                               |
|             |                            | 1 Add                                                                                                    | Drug files here                               | Ladi     Drag files here               | *                             |
|             |                            | Max file size: 15 Mi                                                                                            | Formats: PDF, DOC Max No. of files : 3        | Max file size: 15 MB Formats: PDF, DOC | Max No. of files : 3          |
|             | P                          | issport Number                                                                                                  |                                               | Possoort Expiry Date                   |                               |
|             |                            | WWWDW443                                                                                                    |                                               | 0(0)2010                               |                               |
|             |                            | bload scanned copy of passport                                                                                  |                                               | Nitionality                            |                               |
|             |                            | An1                                                                                                    | Dag fitas here                                | United Arab Emirates                   | ~                             |
|             |                            | Paint Print and a 12 P                                                                                          | Porting - Personal Parts - 2                  |                                        |                               |
|             |                            | Are you a member of a professio                                                                                 | al body?                                      |                                        |                               |
|             |                            | Ves      No                                                                                                    |                                               |                                        |                               |
|             | Providen S                 | žeo -                                                                                                    |                                               |                                        | ancel Savo as Draft Next Step |
|             |                            |                                                                                                    |                                               |                                        |                               |
|             | S                          | itep                                                                                                    | Action                                        |                                        |                               |
|             |                            |                                                                                                    |                                               |                                        |                               |
| 1           |                            |                                                                                                    | Click on 'Cancel' to cancel the application w | ithout coving of droft                 |                               |
|             |                            | (1)                                                                                                    | click on cancer to cancer the application w   | illiout saving as urait.               |                               |
|             |                            | (+)                                                                                                    |                                               |                                        |                               |
|             |                            |                                                                                                    |                                               |                                        |                               |

|         |        |               | -  | =// |
|---------|--------|---------------|----|-----|
| للضرائب | ديـة ل | الهيئة الاتحا | 11 |     |
| FEDERAL | ΤΑΧ    | AUTHORITY     | 1  |     |

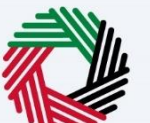

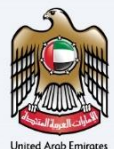

| repea | ni tak kuthokity 🕡              |                                               |                                                             |                                |
|-------|---------------------------------|-----------------------------------------------|-------------------------------------------------------------|--------------------------------|
| Θ,    | airing_Milabs.com 🗸 🔍           | What are you looking for?                     |                                                             | () Uver Type () use II ·A A ·A |
| =     | Home * Tax Agent - Amend        |                                               |                                                             |                                |
|       | Tax Agent Registration          | Amendment                                     |                                                             |                                |
| 8     | 0                               | 0                                             |                                                             |                                |
| *     | About the Applicant             | Center Details                                |                                                             | Declaration & raview           |
|       |                                 |                                               |                                                             |                                |
|       |                                 |                                               |                                                             |                                |
|       | About the Applicant             |                                               |                                                             |                                |
|       | First Name in English           |                                               | Last Name in English                                        |                                |
|       | lubria                          |                                               | Rehman                                                      |                                |
|       | First Name in Arabic            |                                               | Last Name in Arabic                                         |                                |
|       |                                 |                                               |                                                             | القول                          |
|       |                                 |                                               |                                                             |                                |
|       | Do you have a valid resident    | rmit from the UAE                             |                                                             |                                |
|       |                                 |                                               |                                                             |                                |
|       | Emirates ID number              |                                               | Eminates ID Expiry Date                                     |                                |
|       |                                 |                                               | 0/0/2030                                                    |                                |
|       | Uplead copy of your Emirates    |                                               | Upload scannod copy of residence permit                     |                                |
|       | ± 46                            | Dray Rea here                                 | T Add Drag film here                                        | *                              |
|       | Max file size: 1                | 48 Formatic PDF, GOC Max No. of files : 3     | Max File size: 15 HB Formats: PDF, DDC Passanet Excise Date | Max No. of files : 3           |
|       | WWWEW443                        |                                               | 0/0/2030                                                    |                                |
|       | Uplead scanned copy of passe    | n                                             | Nationality                                                 |                                |
|       | ±                               | Drog files here                               | United Areb Emilations                                      | ~                              |
|       | Max File size :                 | MB Formats : POF/DDC Max No. of files : 3     |                                                             |                                |
|       | Arr you a member of a posterior | ional hode?                                   |                                                             |                                |
|       | • Yes (                         | an an ang r                                   |                                                             |                                |
| _     |                                 |                                               |                                                             | *                              |
| P     | ovisus Step                     |                                               |                                                             | lancel Save as Draft Next Step |
|       |                                 |                                               |                                                             |                                |
|       | Step                            | Action                                        |                                                             |                                |
| -     |                                 |                                               |                                                             |                                |
|       |                                 | Click on 'Provious Step' to move to the provi | ous section                                                 |                                |
|       | (1)                             | chek on Trevious step to move to the prev     |                                                             |                                |
|       | (+)                             |                                               |                                                             |                                |
|       |                                 |                                               |                                                             |                                |
|       |                                 |                                               |                                                             |                                |

|         |        |              |     | =/// |
|---------|--------|--------------|-----|------|
| للضرائب | ديـة ل | لهيئة الاتحا | 1   |      |
| FEDERAL | ΤΑΧ    | AUTHORITY    | ( % |      |

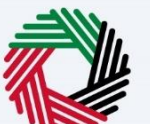

| 2                    |
|----------------------|
| HH C H               |
|                      |
| United Arab Emirates |

| CARLANDI KALANI KALANI<br>PERENG TAK KUTHORITY |                           |                       |                      |                                         |                   |                                |
|------------------------------------------------|---------------------------|-----------------------|----------------------|-----------------------------------------|-------------------|--------------------------------|
| 😫 tairing_thirabc.com 🗸 🔽                      | What are you looking for? |                       |                      |                                         |                   | (ا) User Type (۲) در الله الم  |
| E Hams • Tax Agent • Amend                     |                           |                       |                      |                                         |                   |                                |
| Tax Agent Registration                         | - Amendment               |                       |                      |                                         |                   |                                |
|                                                |                           |                       | 0                    |                                         |                   |                                |
| About the Applicant                            |                           |                       | Centect Details      |                                         |                   | Declaration & review           |
|                                                |                           |                       |                      |                                         |                   |                                |
|                                                |                           |                       |                      |                                         |                   |                                |
| About the Applicant                            |                           |                       |                      |                                         |                   |                                |
| First Name in English                          |                           |                       |                      | Lest Name in English                    |                   |                                |
| lubdA                                          |                           |                       |                      | Rehman                                  |                   |                                |
| First Name in Arabic                           |                           |                       |                      | Last Name in Arabic                     |                   |                                |
|                                                |                           |                       |                      |                                         |                   | (iea)                          |
|                                                |                           |                       |                      |                                         |                   |                                |
| Yes No                                         | re permit morn the call   |                       |                      |                                         |                   |                                |
|                                                |                           |                       |                      |                                         |                   |                                |
| Emirates ID number                             |                           |                       |                      | Emirates ID Expiry Date                 |                   |                                |
|                                                |                           |                       |                      | 010102020                               |                   | E                              |
| Upload copy of your Emirat                     | a D                       | Dans film inco        |                      | Upload scannod copy of residence permit |                   | Then Bern Isan                 |
| Max file size                                  | 15 MR                     | Formatic PDE DOC      | Max No. of files : 3 | And<br>Max file size: 15 MB             | Formatic PDF, DOC | Map No. of Fires : 3           |
| Passport Number                                |                           |                       |                      | Pessport Expiry Date                    |                   |                                |
| WWWEW443                                       |                           |                       |                      | 01/01/2030                              |                   | 8                              |
| Uplead scanned copy of pa                      | aport                     |                       |                      | Nationality                             |                   |                                |
| ±.                                             | uar i                     | Drag files here       |                      | United Arab Divinates                   |                   | ~                              |
| Max File size                                  | : 15 MB                   | Formata : PDF/DOC     | Max No. of files : 3 |                                         |                   |                                |
| Are you a member of a pro-                     | descional body?           |                       |                      |                                         |                   |                                |
| 💌 Ves 🚫 No                                     |                           |                       |                      |                                         |                   | (1)                            |
|                                                |                           |                       |                      |                                         |                   |                                |
| Previous Step                                  |                           |                       |                      |                                         |                   | Cancel Save as Draft Next Step |
| Ctop                                           | Action                    |                       |                      |                                         |                   |                                |
| Step                                           | ACTION                    |                       |                      |                                         |                   |                                |
|                                                |                           |                       |                      |                                         |                   |                                |
| (1)                                            | Click 'Ne                 | ext Step' to save and | proceed to the r     | next section.                           |                   |                                |
| (-)                                            |                           |                       |                      |                                         |                   |                                |
| (1)                                            | Click 'Ne                 | ext Step' to save and | proceed to the r     | next section.                           |                   |                                |

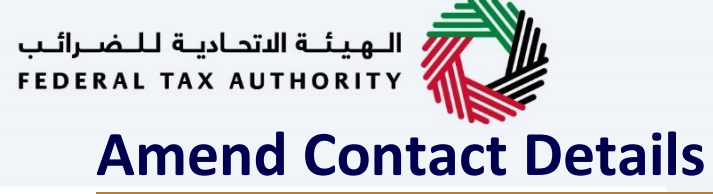

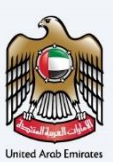

| الهيئية التحانية للتعبراليب<br>FEDERAL TAX AUTHORITY |                               |                     |                                 |                        | 2         |
|------------------------------------------------------|-------------------------------|---------------------|---------------------------------|------------------------|-----------|
| e training_tti@abc.com                               | Y Q What are you looking for? |                     |                                 | ා User Type ද්)) දාය 🚺 | -A A +A   |
| Home  Tax Agent - A                                  | Amend                         |                     |                                 |                        |           |
| Tax Agent Regis                                      | stration - Amendment          |                     |                                 |                        |           |
| • <b>0</b> °                                         |                               |                     |                                 | 3                      |           |
| About the Applicant                                  |                               | Contact Details     |                                 | Declaration & review   |           |
|                                                      |                               |                     |                                 |                        |           |
| Contact Det                                          | tails                         |                     |                                 |                        |           |
| Country                                              |                               |                     | Building Name & Number          |                        |           |
| United Arab E                                        | mirates                       | ~                   | 100                             |                        |           |
| Street                                               |                               |                     | Area                            |                        |           |
| Abu Dhabi                                            |                               |                     | Abu Dhabi                       |                        |           |
| City                                                 |                               |                     | Emirates                        |                        | •         |
| Abu Dhabi                                            |                               |                     | Abu Dhabi                       |                        | ~         |
| Country Code                                         |                               | Mobile Number       | Country Code                    | Landline Number        | *         |
| +971 ( United                                        | Arab Emirates ) 🗸 🗸           | 987654321           | +971 ( United Arab Emirates ) V | 98765432               |           |
| Email ID                                             |                               |                     | P.O. Box                        |                        |           |
| training_tt@al                                       | be.com                        |                     | 347677                          |                        |           |
|                                                      |                               |                     |                                 |                        |           |
|                                                      |                               |                     |                                 |                        |           |
|                                                      |                               |                     | 1                               |                        | ~         |
| Previous Step                                        |                               |                     | -                               | Cancel Save as Draft   | Next Step |
| Chair                                                | A                             |                     |                                 |                        |           |
| Step                                                 | Action                        |                     |                                 |                        |           |
| (1)                                                  | Amond contact do              | tails if required   |                                 |                        |           |
| (1)                                                  | Amena contact de              | talls, il required. |                                 |                        |           |
|                                                      | •                             |                     |                                 |                        |           |

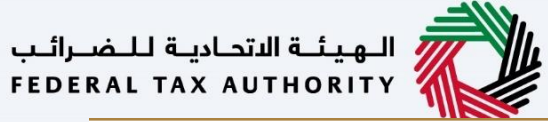

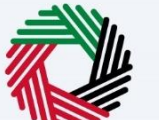

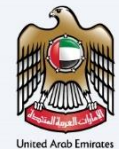

| برائيپ<br>٢١٥١ | الهيفة الأحامية للخد<br>RAL TAX AUTHORITY |                               |                           |                               | <u>i</u>                       |
|----------------|-------------------------------------------|-------------------------------|---------------------------|-------------------------------|--------------------------------|
| θ              | training_tti@abc.com                      | V Q What are you looking for? |                           |                               | () User Type () ↓↓µx 🔲 -A A +A |
| =              | Home > Tax Agent - Am                     | rend                          |                           |                               |                                |
| ⇔              | Tax Agent Regist                          | ration - Amendment            |                           |                               |                                |
| ۲              | <b>°</b>                                  |                               | 0                         |                               |                                |
| 畲              | About the Applicant                       |                               | Contact Details           |                               | Declaration & review           |
|                |                                           |                               |                           |                               |                                |
|                | Contact Detai                             | ils                           |                           |                               |                                |
|                | Country                                   |                               |                           | Building Name & Number        |                                |
|                | United Arab Em                            | irates                        | ~                         | 100                           |                                |
|                | Streat                                    |                               |                           | Area                          |                                |
|                | Abu Dhabi                                 |                               |                           | Abu Dhabi                     |                                |
|                | City                                      |                               |                           | Emirator                      | 0                              |
|                | Abu Dhabi                                 |                               |                           | Abu Dhabi                     | ~                              |
|                | Country Code                              |                               | Mohile Number             | Country Code                  | Landline Number                |
|                | +971 ( United Ar                          | rab Emirates ) 🗸 🗸            | 987654321                 | +971 ( United Arab Emirates ) | V 98765432                     |
|                | EmpilID                                   |                               | L                         |                               |                                |
|                | training_tt@abc                           | com                           |                           | 347677                        |                                |
|                |                                           |                               |                           |                               |                                |
|                |                                           |                               |                           |                               | 0                              |
|                |                                           |                               |                           |                               |                                |
|                | Previous Step                             |                               |                           |                               | Cancel Sovo as Draft Next Step |
|                | <u></u>                                   | A 11                          |                           |                               |                                |
|                | Step                                      | Action                        |                           |                               |                                |
|                | (1)                                       | Click 'Novt Stop' to          | save and proceed to the p | oxt coction                   |                                |
|                | (1)                                       | Click Next Step to            | save and proceed to the r |                               |                                |
|                |                                           |                               |                           |                               |                                |

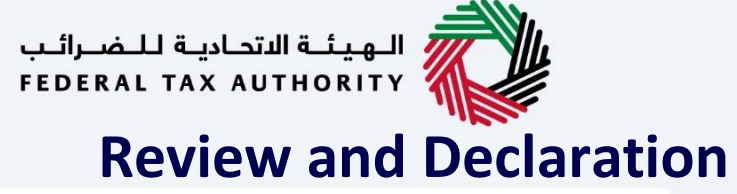

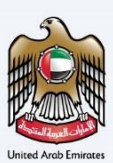

| مىرالىپ<br>FEDER | مانية للم<br>AL TAX AL | цитновция 🖓                             |                                                                                                    |           |           |              |                |    |
|------------------|------------------------|-----------------------------------------|----------------------------------------------------------------------------------------------------|-----------|-----------|--------------|----------------|----|
| 9                | raining_t              | ttiğabc.com 🗸 C                         | What are you looking for?                                                                                                    | User Type | ⊲))       | φηε [        | -A A           | +A |
| ≡                | Home                   | <ul> <li>Tax Agent - Amend</li> </ul>   |                                                                                                    |           |           |              |                |    |
| ۵                | Tax A                  | Agent Registration                      | - Amendment                                                                                                    |           |           |              |                |    |
| ٢                |                        | <b>0</b> °                              | <b>0</b> °                                                                                                    |           |           | 3            |                |    |
| 畲                | About                  | at the Applicant                        | Contact Details                                                                                                    |           | Declarat  | ion & review |                |    |
|                  |                        |                                         |                                                                                                    |           |           |              |                |    |
|                  | R                      | leview & Declaration                    |                                                                                                    |           |           | Expand All / | / Collapse All |    |
|                  |                        | Step 1: About the App                   | cant                                                                                                    |           |           |              | ~              |    |
|                  |                        |                                         |                                                                                                    |           | T         | Edit         |                |    |
|                  |                        |                                         |                                                                                                    |           |           |              |                |    |
|                  |                        | First Name in English                   | Last Name in English                                                                                                    |           |           |              |                |    |
|                  |                        | Abdur                                   | Policinal.                                                                                                    |           |           |              |                | D  |
|                  |                        | First Name in Arabic                    | Last Name in Arabic                                                                                                    |           |           |              |                |    |
|                  |                        | zie                                     | And A second second s |           |           |              |                |    |
|                  |                        | Do you have a valid resid-              | at permit from the UAE                                                                                                    |           |           |              |                |    |
|                  |                        | Yes No                                  |                                                                                                    |           |           |              |                |    |
|                  |                        | Emirates ID number                      | Emirates ID Expiry Date                                                                                                    |           |           |              |                |    |
|                  |                        | 784198148540614                         | 01/01/5030                                                                                                    |           |           |              |                |    |
|                  |                        | View Emirates ID Cer                    | ificate       View Passport Residence Permit                                                                                                    |           |           |              |                |    |
|                  |                        | Passport Number                         | Passport Expiry Date                                                                                                    |           |           |              |                |    |
| _                |                        | WWWEW443                                | 01/01/2030                                                                                                    |           |           |              |                | 2  |
| P                | revious S              | štep                                    | Cancel                                                                                                    |           | Save as D | raft         |                |    |
|                  |                        |                                         |                                                                                                    |           |           |              |                | _  |
|                  |                        |                                         |                                                                                                    |           | _         |              |                | _  |
|                  |                        |                                         |                                                                                                    |           |           |              |                |    |
| 1                |                        |                                         |                                                                                                    |           |           |              |                |    |
|                  | Ĩ                      |                                         | <ul> <li>This section will help you to make sure that you have completed the applic</li> </ul>                                                                                                    | catio     | n c       | orrec        | ctly and       | ł  |
|                  |                        |                                         | included the documents we have asked you to cond                                                                                                    |           |           |              |                |    |
|                  | _                      | - I I I I I I I I I I I I I I I I I I I | included the documents we have asked you to seria.                                                                                                    |           |           |              |                |    |

The section provides a comparison of the old and the newly updated information. •

| <del>نم رالم</del><br>EDERA | LU Черналії чіданії 🥡                      |                                               |                 |                               |                   | 8                   |
|-----------------------------|--------------------------------------------|-----------------------------------------------|-----------------|-------------------------------|-------------------|---------------------|
| -) **<br>=                  | aining_ttiëabc.com<br>Home ► Tax Agent - A | What are you looking for?                     |                 |                               | (⊘ User Type (\$) | A+ A +A +A          |
| 5                           | Tax Agent Regis                            | stration - Amendment                          |                 |                               |                   |                     |
| 0<br>1                      | About the Applicant                        |                                               |                 | Contact Details               | Declar            | 3<br>ation & review |
|                             | Email ID                                   |                                               |                 | P.O. Box                      |                   |                     |
|                             | training_tt@abo                            | c.com                                         |                 | 347677                        |                   |                     |
|                             |                                            |                                               |                 |                               |                   |                     |
|                             | Edit                                       |                                               |                 | Building Name & Number        |                   |                     |
|                             | +971 ( United A                            | rab Emirates )                                |                 | 100                           |                   |                     |
|                             | Street                                     |                                               |                 | Area                          |                   | 0                   |
|                             | Abu Dhabi                                  |                                               |                 | Abu Dhabi                     |                   |                     |
|                             | City                                       |                                               |                 | Emirate                       |                   | *                   |
|                             | Country Code                               |                                               | Landline Number | Country Code                  | Mobile Number     | - T                 |
|                             | +971 ( United A                            | rab Emirates )                                | 98765432        | +971 ( United Arab Emirates ) | 987654321         |                     |
|                             | Email ID                                   |                                               |                 | P.O. Box                      |                   |                     |
|                             | training_tt@abo                            | c.com                                         |                 | 347677                        |                   |                     |
|                             | -                                          |                                               |                 |                               |                   |                     |
|                             | I hereby de                                | eclare that the information provided above is | correct         |                               |                   | *                   |
| Pre                         | evious Step                                |                                               | (1)             |                               | Cancel Save as    | Draft Submit        |
|                             |                                            | 1                                             | -               |                               |                   |                     |
|                             | Ston                                       | Action                                        |                 |                               |                   |                     |

| نغىرالىپ<br>FEDERA                                 | الهيغة التحانية للد<br>LL TAX AUTHORITY              | <u>ė</u>        |                               |                              |        |
|----------------------------------------------------|------------------------------------------------------|-----------------|-------------------------------|------------------------------|--------|
| training_ttijebc.com v Q What are you looking for? |                                                      |                 |                               | ③ User Type 더) 아내스 🚺 -A A +A |        |
| =                                                  | Home > Tax Agent - Amend                             |                 |                               |                              |        |
| ۵                                                  | Tax Agent Registration - Amendment                   |                 |                               |                              |        |
| €<br>倉                                             | About the Applicant                                  |                 | Contact Details               | 3<br>Declaration & revi      | ew     |
|                                                    | Email ID                                             |                 | P.O. Box                      |                              |        |
|                                                    | training_tt@abc.com                                  |                 | 3.47677                       |                              |        |
|                                                    |                                                      |                 | New                           |                              |        |
|                                                    | +971 ( United Arab Emirates )                        |                 | 100                           |                              |        |
|                                                    | Street                                               |                 | Area                          |                              | 0      |
|                                                    | Abu Dhabi                                            |                 | Abu Dhabi                     |                              |        |
|                                                    | City                                                 |                 | Emirate                       |                              |        |
|                                                    | Abu Dhabi                                            |                 | Abu Dhabi                     |                              | ×.     |
|                                                    | Country Code                                         | Landline Number | Country Code                  | Mobile Number                |        |
|                                                    | +971 ( United Arab Emirates )                        | 98765432        | +971 ( United Arab Emirates ) | 987054321                    |        |
|                                                    | Email ID<br>training_ttisabc.com                     |                 | P.O. Box<br>347677            |                              |        |
|                                                    | I hereby declare that the information provided above | is correct      |                               |                              |        |
| _                                                  |                                                      |                 |                               | Cencel Save as Draft         | Submit |

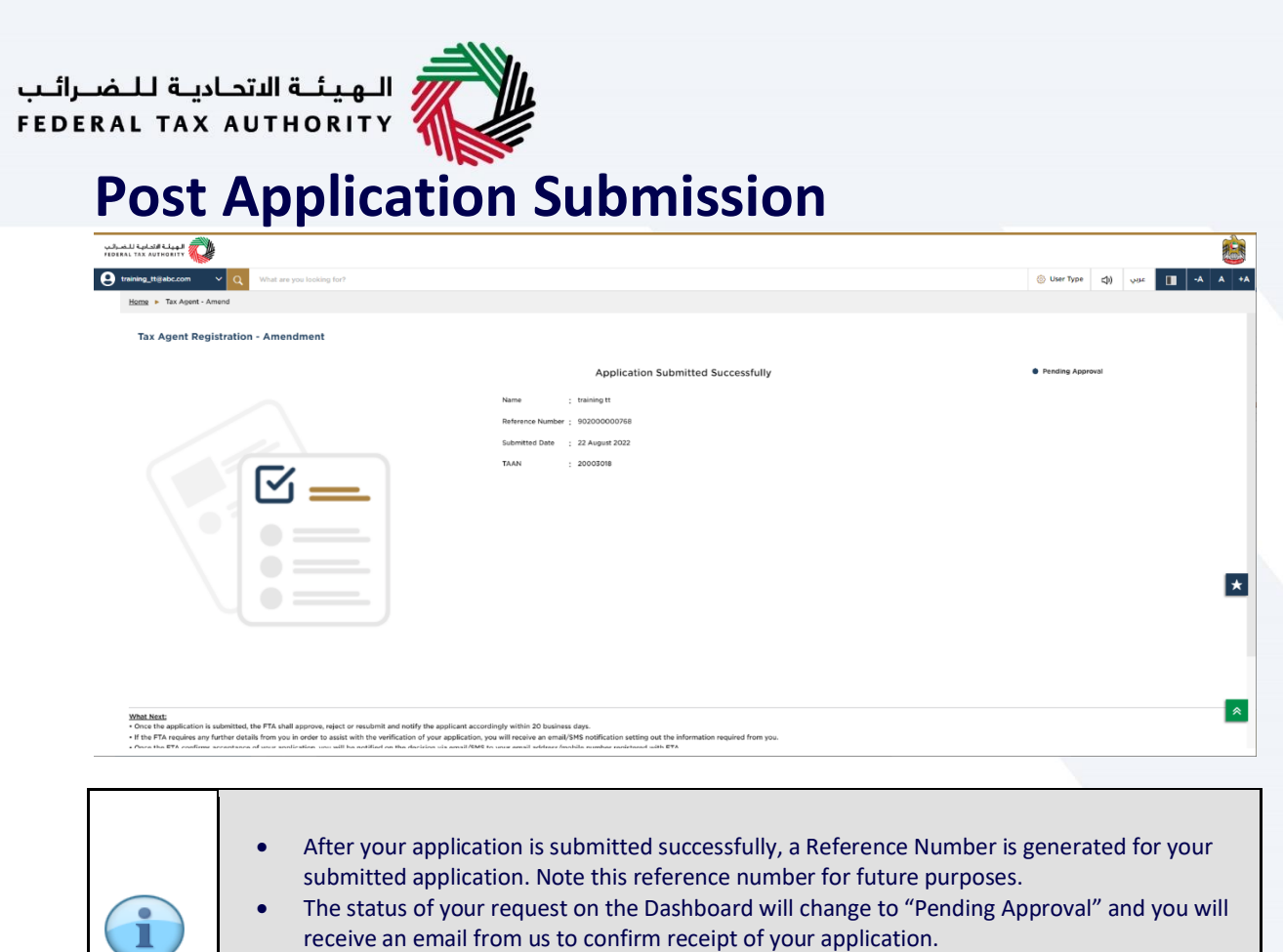

reflected in your account.

Read the "What Next" and "Important Notes".

Clarifications can be asked by FTA. If the application is approved, the amended details will be

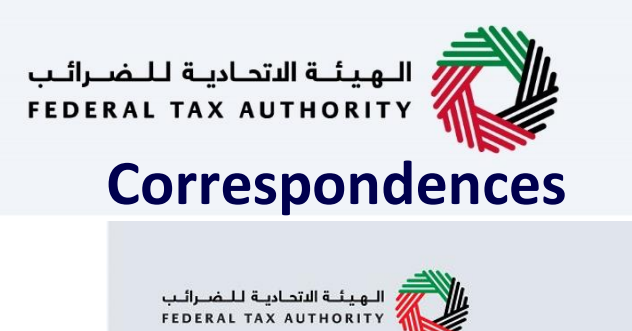

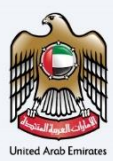

## إمــارات تـاكـس **EMARATAX**

### Tax Agent receives the following correspondences:

- Application submission acknowledgment.
- Additional information notification (only if FTA requires more
- information to assist with their review of your application).
- Application approval or rejection notification.

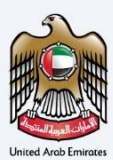

# Thank you

Federal Tax Authority